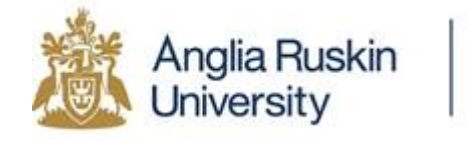

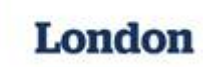

# Student Guide for Submitting Assignments

## **1** Accessing Turnitin

- You will have been sent an e-mail from Turnitin with a temporary password.
- To get started, Google **submit.ac.uk** and log in to Turnitin with your e-mail address and password.
- If you change your password, please make sure you make a note of your new password.
- Once you have logged in, you will be taken to Student Homepage. Your Homepage will show two areas:
  - Check Originality Report (COR) and
  - Coursework submission area for each of the modules

If you must submit coursework for 4 modules, you should be able to see 4 links in this area: one for each of the modules, each labelled with module number and name.

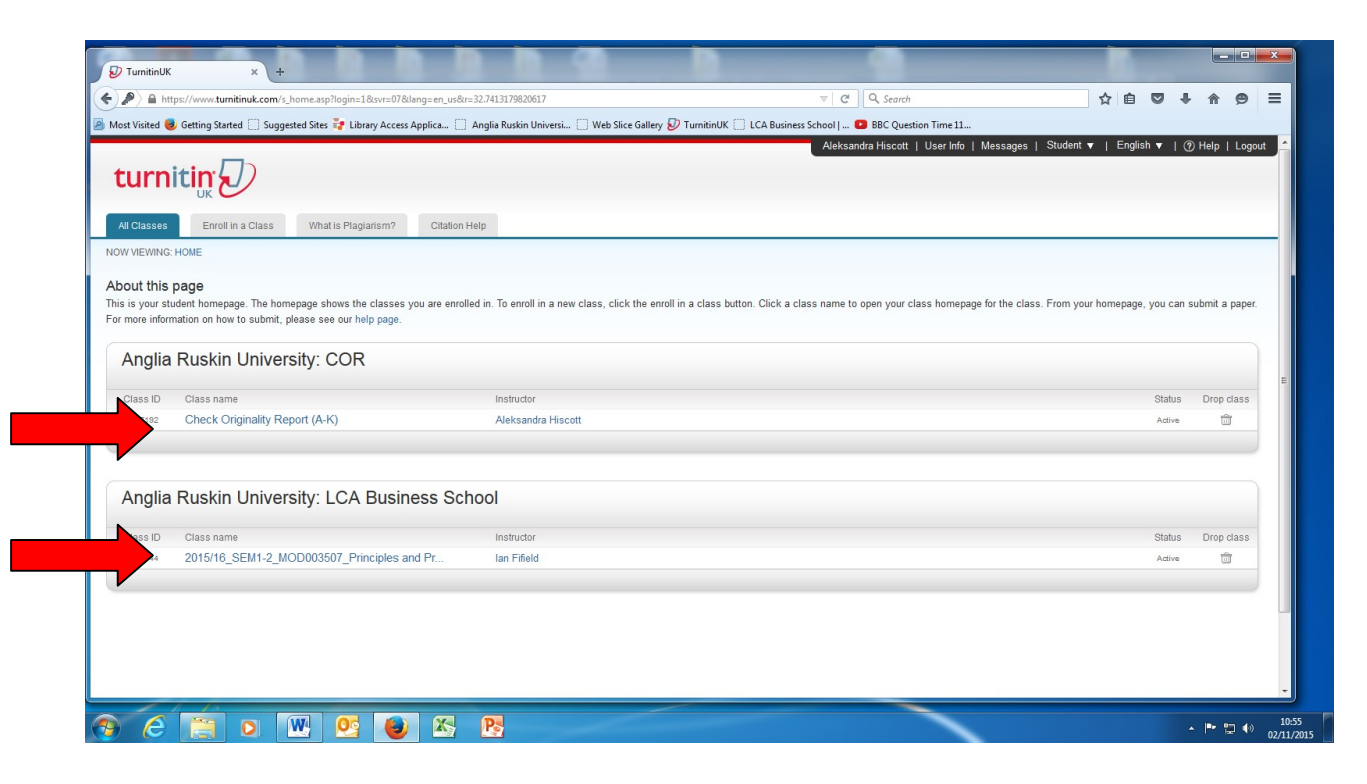

#### **Checking the Originality Report** 2

Click on the **Check Originality Report** link and you will be taken to the following page:

| https://www.turnitinuk.com/s_class_portfolio.asp?r=16.131163743 | /90068(svr=018(lang=en_us8(aid=100168   | (cid=302/192                                            | C Search                                        | ਪ ≣ ♥                             | * 11 9         | =   |
|-----------------------------------------------------------------|-----------------------------------------|---------------------------------------------------------|-------------------------------------------------|-----------------------------------|----------------|-----|
| ost Visited 🧶 Getting Started 🗍 Suggested Sites 🚏 Library Acces | s Applica 📋 Anglia Ruskin Universi      | 🗌 Web Slice Gallery 🤣 TurnitinUK 🗍 LCA Business Sch     | ool   💶 BBC Question Time 11                    |                                   |                |     |
| Hover on any item in the class homepage for more information.   |                                         |                                                         |                                                 |                                   |                |     |
|                                                                 |                                         |                                                         |                                                 |                                   |                |     |
|                                                                 |                                         | Class Homepage                                          |                                                 |                                   |                |     |
| a ia yayr alaas hamanaas. Ta ayhmit ta an assianmant aliak an   | the "Submit" button to the right of the | a assignment name. If the Submit butten is ground out   | a submissions can be made to the assignment     | t If requirements are allowed.    | the submit but | -   |
| read "Resubmit" after you make your first submission to the as  | ssignment. To view the paper you have   | submitted, click the "View" button. Once the assignment | nt's post date has passed, you will also be abl | e to view the feedback left on yo | our paper by   | .on |
| king the "View" button.                                         |                                         |                                                         |                                                 |                                   |                |     |
|                                                                 | 4                                       | Assignment Inbox: Check Originality Report              |                                                 |                                   |                |     |
|                                                                 | Info                                    | Dates                                                   | Similarity                                      |                                   |                |     |
|                                                                 |                                         | Start 29-Oct-2015 3:50PM                                |                                                 |                                   |                |     |
| Check Originality Report - slot 1                               | 0                                       | Due 20-Sep-2016 2:01PM                                  |                                                 | Submit View                       | Ŀ              |     |
|                                                                 |                                         | P03120-36/2010 2.02Pm                                   |                                                 |                                   |                |     |
| Check Originality Report - slot 2                               | 0                                       | Start 29-Oct-2015 3:59PM<br>Due 20-Sep-2016 2:59PM      |                                                 | Submit View                       |                |     |
| •                                                               |                                         | Post 20-Sep-2016 3:00PM                                 |                                                 |                                   |                |     |
|                                                                 | 0                                       | Start 29-Oct-2015 4:02PM                                |                                                 |                                   |                |     |
| Check Originality Report - slot 3                               | U                                       | Due 20-Sep-2016 2:59PM<br>Post 20-Sep-2016 3:00PM       |                                                 | Submit View                       | <b>±</b>       |     |
|                                                                 |                                         | Start 29-Oct-2015 4:03PM                                |                                                 |                                   |                |     |
| Check Originality Report - slot 4                               | ()                                      | Due 20-Sep-2016 2:59PM                                  |                                                 | Submit View                       | 1 L            |     |
|                                                                 |                                         | Post 20-Sep-2016 3:00PM                                 |                                                 |                                   |                |     |
| Check Originality Report - slot 5                               | 0                                       | Start 29-Oct-2015 4:06PM<br>Due 20-Sep-2016 2:59PM      |                                                 | Submit View                       |                |     |
| and anguand report over a                                       | U I                                     | Post 20-Sep-2016 3:00PM                                 |                                                 |                                   | -              |     |
|                                                                 |                                         | Start 29-Oct-2015 4:07PM                                |                                                 |                                   |                |     |
| Check Originality Report - slot 6                               | 0                                       | Due 20-Sep-2016 2:59PM<br>Post 20-Sep-2016 3:00PM       |                                                 | Submit View                       | ±              |     |
|                                                                 |                                         | 1 001 20 00p 2010 0.001 m                               |                                                 |                                   |                |     |

You will be able to see a number of slots where you can submit the draft versions of

your work.

- Insert your disk or USB stick with your work into the computer (unless you are using Dropbox or Google Drive).
- To submit a paper, click on **Submit** next to the slot.
- The following page will open:

| umitinUK × +                                                                              |                                                                                        |  |
|-------------------------------------------------------------------------------------------|----------------------------------------------------------------------------------------|--|
| https://www.turnitinuk.com/t_submit.asp?r=70.587335850828/svr=018/lang=en_us8kaid=5773851 | ♥ C Q Search                                                                           |  |
| Visited 🧶 Getting Started 📋 Suggested Sites 📬 Library Access Applica 📋 Anglia Ruskin Uni  | iversi 📋 Web Slice Gallery 💋 TurnitinUK 📋 LCA Business School   🚺 BBC Question Time 11 |  |
| ass Potrolio Peer Review My Grades Discussion Calendar                                    |                                                                                        |  |
| VIEWING: HOME > CHECK ORIGINALITY REPORT: A-K                                             |                                                                                        |  |
|                                                                                           |                                                                                        |  |
| Submit: Single File Upload 🔹                                                              | STEP                                                                                   |  |
|                                                                                           |                                                                                        |  |
| First name                                                                                |                                                                                        |  |
| Aleksandra                                                                                |                                                                                        |  |
| Last name                                                                                 |                                                                                        |  |
| Hiscott                                                                                   |                                                                                        |  |
| Submission title                                                                          |                                                                                        |  |
| Critical thining                                                                          |                                                                                        |  |
|                                                                                           |                                                                                        |  |
| What can I submit?                                                                        |                                                                                        |  |
| Choose the file you want to upload to TurnitinUK                                          |                                                                                        |  |
| Choose from this computer                                                                 |                                                                                        |  |
|                                                                                           |                                                                                        |  |
| Choose from Dropbox                                                                       |                                                                                        |  |
| A Choose from Google Drive                                                                |                                                                                        |  |
|                                                                                           |                                                                                        |  |
|                                                                                           |                                                                                        |  |
|                                                                                           |                                                                                        |  |
| Upload Cancel                                                                             |                                                                                        |  |

- Enter submission title.
- Choose the area from which you are uploading file (computer/Dropbox/Google Drive)
- Choose the file.
- The following page will open:

| https://www.tumitinuk.com/t_submit.asp?r=70.58733585082&svr=01⟨=en_us&aid=5773851                           |                                                                       | ☆ 自 ♥ ♣ ♠ ♥ ₹ |
|----------------------------------------------------------------------------------------------------|-----------------------------------------------------------------------|---------------|
| t Visited 🧓 Getting Started 📋 Suggested Sites 🚏 Library Access Applica 📋 Anglia Ruskin Universi 🗌 Web Slice | e Gallery 🕖 TurnitinUK 🗍 LCA Business School   💶 BBC Question Time 11 |               |
| ass Portfolio Peer Review My Grades Discussion Calendar                                                     |                                                                       |               |
| VIEWING: HOME > CHECK ORIGINALITY REPORT: A-K                                                               |                                                                       |               |
|                                                                                                    |                                                                       |               |
| Submit: Single File Unload *                                                                                | STEP OO                                                               |               |
|                                                                                                    |                                                                       |               |
| First name                                                                                                  |                                                                       |               |
| Aleksandra                                                                                                  |                                                                       |               |
| Last name                                                                                                   |                                                                       |               |
| Hiscott                                                                                                    |                                                                       |               |
| Submission title                                                                                            |                                                                       |               |
| Critical thining                                                                                            |                                                                       |               |
|                                                                                                    |                                                                       |               |
| What can I submit?                                                                                          |                                                                       |               |
|                                                                                                    |                                                                       |               |
| Foundations for critical thinking.docx                                                                      | Clear file                                                            |               |
|                                                                                                    |                                                                       |               |
|                                                                                                    |                                                                       |               |
| Upload Cancel                                                                                               |                                                                       |               |
|                                                                                                    |                                                                       |               |
|                                                                                                    |                                                                       |               |
|                                                                                                    |                                                                       |               |

SL/Nov 2015

• Click on Upload.

(Please note that submissions are accepted in these formats: MS Word, WordPerfect, RTF, PostScript, HTML, plain text (.txt))

• Once you have clicked on *Upload*, the following page will appear:

| https://www.tu              | mitinuk.com/t_subm   | it.asp?r=70.5873358 | 5082&csvr=01&clang= | en_us8taid=5773851                              |                                | C Q Search                  | ☆自 | + | <b>A B</b> | , = |
|-----------------------------|----------------------|---------------------|---------------------|-------------------------------------------------|--------------------------------|-----------------------------|----|---|------------|-----|
| t Visited 🥑 Getti           | ng Started 🛄 Sugg    | ested Sites 🧦 Libri | ary Access Applica  | 🗌 Anglia Ruskin Universi 🗌 Web Slice Gallery 🤣  | TurnitinUK 🛄 LCA Business Scho | ol   区 BBC Question Time 11 |    |   |            |     |
| lass Portfolio              | Peer Review          | My Grades           | Discussion          | Calendar                                        |                                |                             |    |   |            |     |
| / VIEWING: HOME             | > CHECK ORIGINA      | LITY REPORT: A-K    |                     |                                                 |                                |                             |    |   |            |     |
|                             |                      |                     |                     |                                                 |                                |                             |    |   |            |     |
| Submit: Si                  | ingle File Up        | bload               |                     |                                                 | STEP OO                        |                             |    |   |            |     |
| -                           |                      |                     |                     |                                                 |                                |                             |    |   |            |     |
| Process                     | ing: ⊦ounda          | ions for crit       | ical thinking.      | aocx                                            |                                |                             |    |   |            |     |
| Author:                     |                      |                     |                     |                                                 |                                |                             |    |   |            |     |
| Aleksandra                  | a Hiscott            |                     |                     |                                                 |                                |                             |    |   |            |     |
| Check Orig                  | ginality Report - sl | ot 2                |                     | • • • •                                         |                                |                             |    |   |            |     |
| Submission<br>Critical thin | n title:<br>hing     |                     |                     | •                                               |                                |                             |    |   |            |     |
|                             |                      |                     |                     | •••                                             |                                |                             |    |   |            |     |
|                             |                      |                     | т                   | his should take less than 2 minutes. Please wai | you will                       |                             |    |   |            |     |
|                             |                      |                     |                     | be asked to confirm to complete the proce       | SS.                            |                             |    |   |            |     |
|                             |                      |                     |                     |                                                 |                                | _                           |    |   |            |     |
| Confirm                     | Cancel               |                     |                     |                                                 |                                |                             |    |   |            |     |
|                             |                      |                     |                     |                                                 |                                | _                           |    |   |            |     |
|                             |                      |                     |                     |                                                 |                                |                             |    |   |            |     |
|                             |                      |                     |                     |                                                 |                                |                             |    |   |            |     |

• After a few seconds, you will see the following page

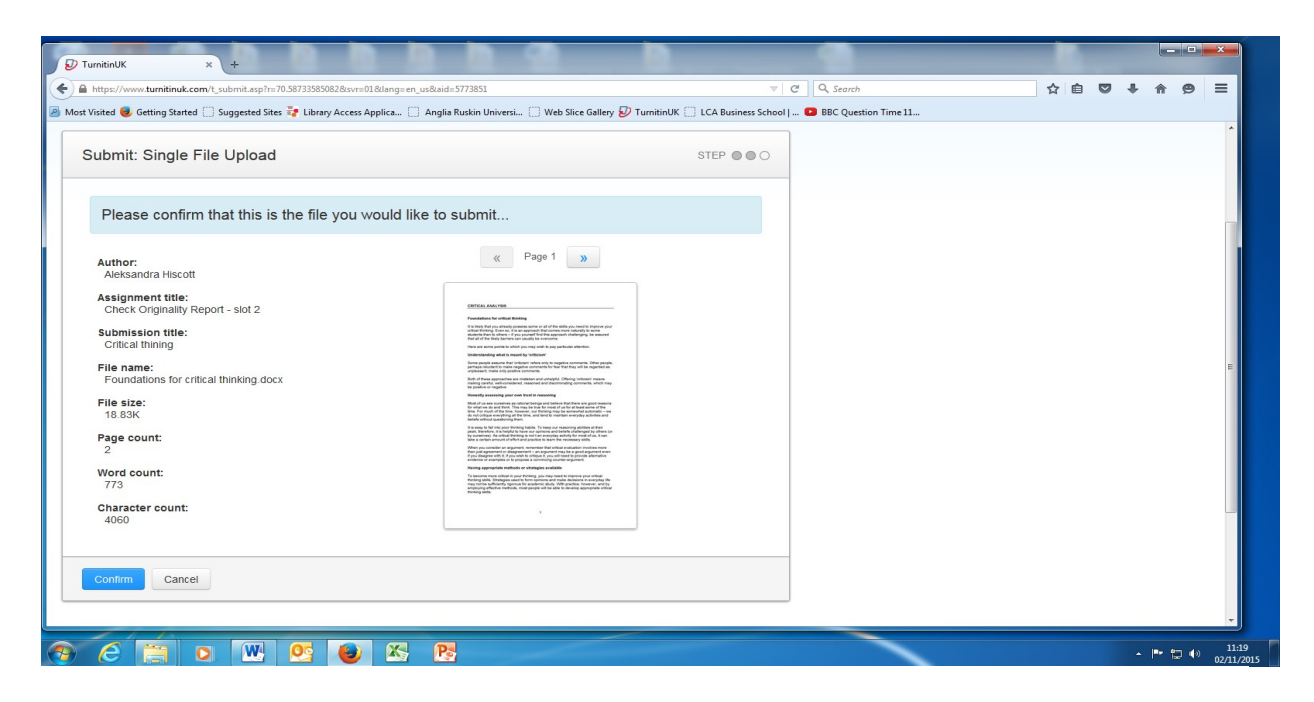

If you are satisfied that you have sumbitted the correct version of your work, click on *Confirm*. (Otherwise, click on *Cancel* and start again.)

Once you have clicked on *Confirm*, the following page will appear.

| <pre>pp://www.tunninuk.com/_submit.spire_10.302/3000000000000000000000000000000000</pre>                                                                                                    | <pre>representation with the mean of the second second sec</pre> |                                                                                                    | 1. 5333654                                                                                                    |                                        |  |
|----------------------------------------------------------------------------------------------------|----------------------------------------------------------------------------------------------------|----------------------------------------------------------------------------------------------------|----------------------------------------------------------------------------------------------------|----------------------------------------|--|
| <pre>ltd @ @tting started Suggested Sites x# ubray Access Applica Angle Ruskin Universi Web Site Galley kg/ TurnbinUK CCA Business School D @ BiC Question Time 11</pre>                                                                                                    | <pre>index @ defing Started Suggested Stee themp Access Applica Angle Rushin Universi Web Sike Gallery @ TunnkinUk CAB Business School @ BBC Question Time II</pre>                                                                                                    | https://www.turnitinuk.com/t_submit.asp?r=70.58733585082&csvr=01&dang=en_us&u                                                                                                    | aid=5773851                                                                                                    | ∀ C Q Search                           |  |
| Congratulations - your submission is complete! This is your digital receipt. You can print a copy of this receipt from within the Document Viewer.                                                                                                    | Congratulations - your submission is complete! This is your digital receipt. You can print a copy of this receipt from within the Document Viewer.                                                                                                    | sited 🧶 Getting Started 📋 Suggested Sites 🤯 Library Access Applica 📋 Ang                                                                                                    | glia Ruskin Universi 📋 Web Slice Gallery 💋 TurnitinUK 📋 LCA Bu                                                                                                    | siness School   区 BBC Question Time 11 |  |
| Autor:<br>Alesandra Hiscott<br>Alesandra Hiscott<br>Assignment title:<br>Check Onginality Report - slot 2<br>Submission title:<br>Check Onginality Report - slot 2<br>Submission title:<br>Submission title:<br>Submission title:<br>Su | Author: Alexandra Hiscott   Assignment title: Check Originality Report - slot 2   Submission title: Entral   Critical thinking docx Image: Check Originality Report - slot 2   File name: Check Originality Report - slot 2   File size: Check Originality Report - slot 2   File size: Check Originality Report - slot 2   File size: Check Originality Report - slot 2   18 a3% Check Originality Report - slot 2   Vortical thinking docx Check Originality Report - slot 2   Pile size: Check Originality Report - slot 2   18 a3% Check Originality Report - slot 2   Vortical thinking docx Check Originality Report - slot 2   2 Check Originality Report - slot 2   2 Check Originality Report - slot 2   2 Check Originality Report - slot 2   2 Check Originality Report - slot 2   2 Check Originality Report - slot 2   2 Check Originality Report - slot 2   2 Check Originality Report - slot 2   3 Check Originality Report - slot 2   2 Check Originality Report - slot 2   2 Check Originality Report - slot 2   2 Check Originality Report - slot 2   2 Check Originality Report - slot 2   2 Check Originality Report - slot 2   2 Check Originality Report - slot 2   2 Check Originality Report - slot 2   2 Check Originality Report - slot 2   2 Check Originality R                                                                                                    | Congratulations - your submission is complete! The copy of this receipt from within the Document View                                                                                                    | his is your digital receipt. You can print a wer.                                                                                                    |                                        |  |
| Assignment title:<br>Check Onginality Report - slot 2     Immune<br>Description       Submission title:<br>Chickal thining     Immune<br>Description       Chicka Thining     Immune<br>Description       File size:<br>18 83%     Immune<br>Description       Page count:<br>2     Immune<br>Description       Page count:<br>773     Immune<br>Description       Character count:<br>4000     Immune<br>Description                                                                                                    | Assignment title:     Descent       Check Organality Report - slot 2     Descent       Submission title:     Check Organality Report - slot 2       Critical thinking     Descent and the store and the store                                                                                                    | Author:<br>Aleksandra Hiscott                                                                                                    | « Page 1 »                                                                                                    |                                        |  |
| Submission data:                                                                                                    | Submission Rate: 4<br>47612027                                                                                                    | Assignment title:<br>Check Originality Report - slot 2<br>Submission title:<br>Critical thining<br>File name:<br>Foundations for critical thinking docx<br>File size:<br>18.83%<br>Page count:<br>2<br>Word count:<br>773<br>Character count:<br>4050 | <section-header><section-header><section-header><section-header><section-header><text><text><text><section-header><text><text><text><text><text><text><text></text></text></text></text></text></text></text></section-header></text></text></text></section-header></section-header></section-header></section-header></section-header> |                                        |  |

### Click on *Return to assignment list* and you will be taken to the following page:

|                                  |      | Assignment Inbox: Check Originality Report                                    |            |               |
|----------------------------------|------|-------------------------------------------------------------------------------|------------|---------------|
|                                  | Info | Dates                                                                         | Similarity |               |
| ieck Originality Report - slot 1 | ٥    | Start 29-Oct-2015 3:50PM<br>Due 20-Sep-2016 2:01PM<br>Post 20-Sep-2016 2:02PM | 81%        | Resubmit View |
| eck Originality Report - slot 2  | 0    | Start 29-Oct-2015 3:59PM<br>Due 20-Sep-2016 2:59PM<br>Post 20-Sep-2016 3:00PM | 30%        | Resubmit View |
| eck Originality Report - slot 3  | 0    | Start 29-Oct-2015 4:02PM<br>Due 20-Sep-2016 2:59PM<br>Post 20-Sep-2016 3:00PM |            | Submit View   |
| eck Originality Report - slot 4  | ٥    | Start 29-Oct-2015 4.03PM<br>Due 20-Sep-2016 2:59PM<br>Post 20-Sep-2016 3:00PM |            | Submit View   |
| eck Originality Report - slot 5  | 0    | Start 29-Oct-2015 4.06PM<br>Due 20-Sep-2016 2:59PM<br>Post 20-Sep-2016 3:00PM |            | Submit View   |
| eck Originality Report - slot 6  | ٥    | Start 29-Oct-2015 4:07PM<br>Due 20-Sep-2016 2:59PM<br>Post 20-Sep-2016 3:00PM |            | Submit View   |

SL/Nov 2015

To view your Originality Report, click on the Similarity Percentage tab. (See above.) Your Similarity Report page will appear as illustrated below:

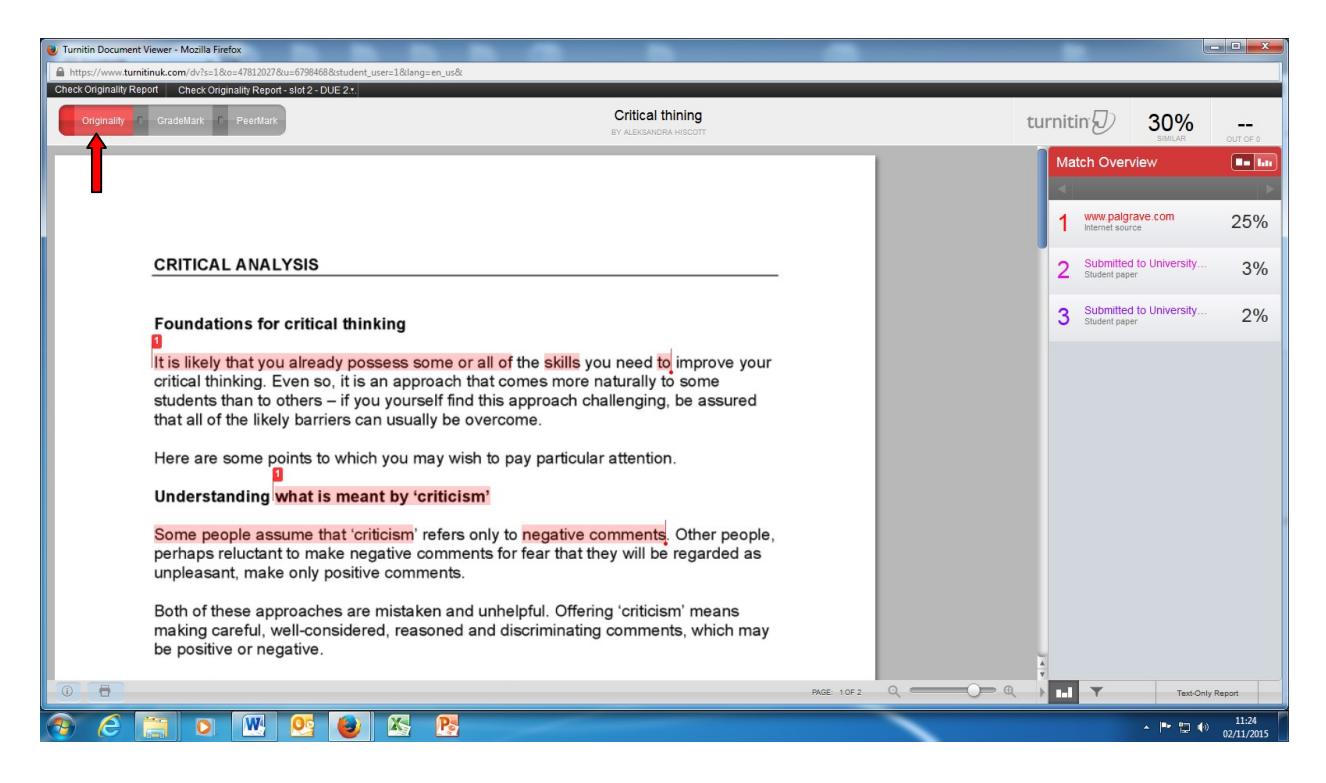

The *Originality* tab in the left hand corner must be highlighted in order to be able to see your Match Overview.

#### Number of Submissions to Check the Originality Report

- There is **no limit** to the number of submissions you can make.
- Use this facility to refine your writing and referencing.
- Each new submission to a slot will overwrite the previous one.
- Do remember that Turnitin can take up to 24 hours to generate a Similarity Report.

## 3 Making a Final Submission

- Please note that you can only make a single submission to the module slot.
- Do this once you are satisfied with the quality of your work: once you have edited and refined it.
- It is this submission that will be marked and for which you will receive the marker's feedback.
- Click on the link to the relevant module area see below.

| D TurnitinUK                                       | × +                                                                                                    |                                                                                                    |                             | _ <b>D</b> <mark>_ X</mark> |
|----------------------------------------------------|----------------------------------------------------------------------------------------------------|----------------------------------------------------------------------------------------------------|-----------------------------|-----------------------------|
| ← A https://w                                      | www. <b>turnitinuk.com</b> /s_home.asp?r=62.7828902492848&svr=09⟨=en_u                                                                             | t ⊂ C Search                                                                                                    | ☆ 自 ♥                       | <b>↓ ☆ ⊝</b> ≡              |
| 🧕 Most Visited 🧕                                   | 🕽 Getting Started 📋 Suggested Sites <table-cell-rows> Library Access Applica 📋 A</table-cell-rows>                                                 | glia Ruskin Universi 🗌 Web Slice Gallery 🕖 TurnitinUK 🗌 LCA Business School   💶 BBC Question Time 11                                    |                             |                             |
| turn                                               | iti <mark>n </mark>                                                                                                    | Aleksandra Hiscott   User Info   Messages                                                                                               | Student ▼   English ▼       | ⑦ Help   Logout             |
| All Classes                                        | Enroll in a Class What is Plagiarism? Citation He                                                                                                  | 2                                                                                                    |                             |                             |
| NOW VIEWING:                                       | HOME                                                                                                    |                                                                                                    |                             |                             |
| About this<br>This is your stu<br>more information | page<br>dont homepage. The homepage shows the classes you are enrolled<br>on on how to submit, please see our help page.<br>Ruskin University: COR | in. To enroll in a new class, click the enroll in a class button. Click a class name to open your class homepage for the class. From yo | ur homepage, you can submit | a paper. For                |
| Class ID                                           | Class name                                                                                                    | Instructor                                                                                                    | Status                      | Drop class                  |
| 3027192                                            | Check Originality Report (A-K)                                                                                                    | Aleksandra Hiscott                                                                                                    | Active                      | <b></b>                     |
| Anglia                                             | Ruskin University: LCA Business Scho                                                                                                    | ol                                                                                                    |                             |                             |
| Class ID                                           | Class name                                                                                                    | Instructor                                                                                                    | Status                      | Drop class                  |
| 3023744                                            | 2015/16_SEM1-2_MOD003507_Principles and Pr                                                                                                    | lan Fifield                                                                                                    | Active                      | <u>.</u>                    |
|                                                    | 1                                                                                                    |                                                                                                    |                             |                             |
| 🚯 🧭                                                |                                                                                                    | P                                                                                                    | - P*                        | 12:19<br>02/11/2015         |

• This will open the page below:

|                                                                                                    |                                                                                                    |                                                                                                    |                                                                                                    |                                                                                                    | - 0                  |
|----------------------------------------------------------------------------------------------------|----------------------------------------------------------------------------------------------------|----------------------------------------------------------------------------------------------------|----------------------------------------------------------------------------------------------------|----------------------------------------------------------------------------------------------------|----------------------|
| → A https://www.turnitinuk.com/s_class_portfolio.asp?r=79.8641812                                                                                                    | 2800448csvr=03⟨=en_us8caid=8649                                                                                   | 98.cid=3023744                                                                                                    | V C Q Search                                                                                                    | ☆ 自 ♥ ↓ ⋒                                                                                               | 9                    |
| vlost Visited 🥘 Getting Started 🛄 Suggested Sites 🤯 Library Access A                                                                                                    | pplica 📋 Anglia Ruskin Universi                                                                                   | 🗌 Web Slice Gallery 🕖 TurnitinUK 🗍 LCA Business                                                                                                    | School   💶 BBC Question Time 11                                                                                                    |                                                                                                    |                      |
|                                                                                                    |                                                                                                    |                                                                                                    | Aleksandra Hiscott User Info Messages                                                                                                    | Student - English - 🕐 Help                                                                              | Logou                |
| turpitin:                                                                                                    |                                                                                                    |                                                                                                    |                                                                                                    |                                                                                                    |                      |
|                                                                                                    |                                                                                                    |                                                                                                    |                                                                                                    |                                                                                                    |                      |
| Class Portfolio Peer Review My Grades Discuss                                                                                                    | sion Calendar                                                                                                    |                                                                                                    |                                                                                                    |                                                                                                    |                      |
| OW VIEWING: HOME > 2015/16_SEM1-2_MOD003507_PRINCIPLES AF                                                                                                    | ND PRACTICES OF MARKETING: 010                                                                                    | _MIDTERM ASSESSMENT                                                                                                    |                                                                                                    |                                                                                                    |                      |
| We have a feature between the share between the share between the |                                                                                                    | an far an air an air an air an air an air an air an air an air an air an air an air an air an air an air an air                                                                                                    |                                                                                                    |                                                                                                    | ~                    |
| Hover on any item in the class homepage for more information.                                                                                                    | age you can see all your assignme                                                                                 | nts for your class, view additional assignment infor                                                                                                    | nation, submit your work, and access reedback for your pa                                                                                                    | ipers.                                                                                                  | ~                    |
|                                                                                                    |                                                                                                    |                                                                                                    |                                                                                                    |                                                                                                    |                      |
|                                                                                                    |                                                                                                    | Class Homepage                                                                                                    |                                                                                                    |                                                                                                    |                      |
|                                                                                                    |                                                                                                    |                                                                                                    |                                                                                                    |                                                                                                    |                      |
| his is your class homogooo. To submit to an assignment click on th                                                                                                    | a "Submit" button to the right of the                                                                             | accignment name. If the Submit button is ground                                                                                                    | with no submissions can be made to the assignment. If rea                                                                                                    | ubmissions are allowed the submit button                                                                | uill cond            |
| his is your class homepage. To submit to an assignment click on th<br>Resubmit" after you make your first submission to the assignment. T<br>itton                                                                                                    | e "Submit" button to the right of the<br>To view the paper you have submitte                                      | assignment name. If the Submit button is grayed<br>d, click the "View" button. Once the assignment's                                                                                                    | out, no submissions can be made to the assignment. If res<br>post date has passed, you will also be able to view the fee                                                                                                    | ubmissions are allowed the submit button<br>dback left on your paper by clicking the "Y                 | n will read<br>View" |
| is is your class homepage. To submit to an assignment click on th<br>Resubmit" after you make your first submission to the assignment. T<br>Itton.                                                                                                    | e "Submit" button to the right of the<br>To view the paper you have submitte<br>Assignment Inbox: 2               | assignment name. If the Submit button is grayed<br>d, click the "View" button. Once the assignment's<br>015/16_SEM1-2_MOD003507_Principles an                                                                                                 | out, no submissions can be made to the assignment. If res<br>post date has passed, you will also be able to view the fee<br>nd Practices of Marketing                                                                                                    | ubmissions are allowed the submit button<br>dback left on your paper by clicking the "\                 | n will read<br>View" |
| his is your class homepage. To submit to an assignment click on th<br>Resubmit" after you make your first submission to the assignment. 1<br>utton.                                                                                                    | e "Submit" button to the right of the<br>To view the paper you have submitte<br>Assignment Inbox: 2<br>Into       | assignment name. If the Submit button is grayed<br>d, click the "View" button. Once the assignment's<br>015/16_SEM1-2_MOD003507_Principles at<br>Dates                                                                                        | out, no submissions can be made to the assignment. If res<br>post date has passed, you will also be able to view the fee<br>nd Practices of Marketing<br>Similarity                                                                                                    | ubmissions are allowed the submit button<br>dback left on your paper by clicking the "                  | ı will read<br>√iew" |
| his is your class homepage. To submit to an assignment click on th<br>Resubmit" after you make your first submission to the assignment. T<br>utton.                                                                                                    | e "Submit" button to the right of the<br>To view the paper you have submitte<br>Assignment Inbox. 2<br>Info       | assignment name. If the Submit button is grayed<br>d, click the "View" button. Once the assignment's<br>015/16_SEM1-2_MOD003507_Principles at<br>Dates<br>Start 27-Oct-2015_10.01AM                                                           | out, no submissions can be made to the assignment. If res<br>post date has passed, you will also be able to view the fee<br>nd Practices of Marketing<br>Similarity                                                                                                    | ubmissions are allowed the submit button<br>dback left on your paper by clicking the "                  | n will read<br>View" |
| his is your class homepage. To submit to an assignment click on th<br>Resubmit" after you make your first submission to the assignment. T<br>utton.<br>Midterm Assessment                                                                                                    | e "Submit" button to the right of the<br>To view the paper you have submitte<br>Assignment Inbox: 2<br>Info       | assignment name. If the Submit button is grayed<br>d, click the "View" button. Once the assignment's<br>015/16_SEM1-2_MOD003507_Principles at<br>Dates<br>Start 27-Oct-2015 10.01AM<br>Due 14-Jan-2016 2.01PM<br>Post 22-Feb2016 10.00AM      | out, no submissions can be made to the assignment. If response to the assignment of the feel of the feel of the fe | ubmissions are allowed the submit button<br>dback left on your paper by clicking the "<br>Submit View J | n will read<br>View" |
| his is your class homepage. To submit to an assignment click on th<br>Resubmit" after you make your first submission to the assignment. T<br>utton.                                                                                                    | e "Submit" button to the right of the<br>To view the paper you have submittle<br>Assignment inbox: 2<br>Info      | assignment name. If the Submit button is grayed<br>d, click the "View" button. Once the assignment's<br>015/16_SEM1-2_MOD003507_Principles at<br>Dates<br>Start 27-Oct-2015 10:01AM<br>Due 14-Jan-2015 2:01PM<br>Post 22-Feb-2016 10:00AM     | out, no submissions can be made to the assignment. If responded to the assignment, if responded to view the fee<br>not Practices of Marketing<br>Similarity                                                                                                    | ubmissions are allowed the submit button<br>dback left on your paper by clicking the "<br>Submit View   | n will read          |
| his is your class homepage. To submit to an assignment click on th<br>Resubmit" after you make your first submission to the assignment. T<br>utton.<br>Midterm Assessment                                                                                                    | e "Submit" button to the right of the<br>To view the paper you have submittle<br>Assignment inbox: 2<br>Info      | assignment name. If the Submit button is grayed<br>d, click the "View" button. Once the assignment's<br>015/16_SEM1-2_MOD003507_Principles at<br>Dates<br>Start 27-Oct-2015 10:014M<br>Due 14-an-2016 201PM<br>Post 22-Feb-2016 10:004M       | out, no submissions can be made to the assignment. If responded to the assignment, if responded to the source of the second of the second of t | ubmissions are allowed the submit button<br>dback left on your paper by clicking the "<br>Submit View   | n will read<br>View" |
| his is your class homepage. To submit to an assignment click on th<br>Resubmit "after you make your first submission to the assignment. I<br>utton.                                                                                                    | e "Submit" button to the right of the<br>To view the paper you have submittle<br>Assignment inbox: 2<br>Info      | assignment name. If the Submit button is grayed<br>d, click the "View" button. Once the assignment's<br>015/16_SEM1-2_MOD003607_Principles at<br>Dates<br>Stan 27-Oct-2015 10.01AM<br>Due 14-an-2016 201PM<br>Post 22-Feb-2016 10.00AM        | out, no submissions can be made to the assignment. If response that has passed, you will also be able to view the feer and Practices of Marketing Similarity.                                                                                                    | ubmissions are allowed the submit button<br>dback left on your paper by clicking the "<br>Submit Visw   | n will read<br>View" |
| his is your class homepage. To submit to an assignment click on th<br>Resubmit "after you make your first submission to the assignment. I<br>utton.                                                                                                    | e "Submit" button to the right of the<br>To view the paper you have submittle<br>Assignment inbox: 2<br>Info      | assignment name. If the Submit button is grayed<br>d, click the "View" button. Once the assignment's<br>015/16_SEM1-2_MOD003607_Principles at<br>Dates<br>Stat 27-Oct-2015 10:01AM<br>Due 14-Jan-2016 20:1PM<br>Post 22-Feb-2016 10:00AM      | out, no submissions can be made to the assignment. If responded to the assignment, if responded to the source of the second of the second of t | ubmissions are allowed the submit button<br>dback left on your paper by clicking the "<br>Submit View   | a will read<br>View" |
| his is your class homepage. To submit to an assignment click on th<br>Resubmit "after you make your first submission to the assignment. I<br>utton.<br>Midterm Assessment                                                                                                    | e "Submit" button to the right of the<br>To view the paper you have submittle<br>Assignment inbox: 2<br>Info<br>① | assignment name. If the Submit button is grayed<br>d, click the "View" button. Once the assignment's<br>015/16_SEM1-2_MOD003607_Principles at<br>Dates<br>Dates<br>Stat 27-Oct-2015 1001AM<br>Dua 14,an 2016 201PM<br>Post 22-Feb-2016 1000AM | out, no submissions can be made to the assignment. If respond that has passed, you will also be able to view the feer and Practices of Marketing Similarity                                                                                                    | ubmissions are allowed the submit button<br>dback left on your paper by clicking the "<br>Submit View   | n will read<br>View" |

From here, the submission process will be the same as for checking the originality report. The only difference is that you only get to submit **once** to the module area.

- Take care to submit your work to the correct area; pay attention to the module code, module name and lecturer's name.
- The steps will then be as illustrated as below:

| https://www.tumitinuk.com/t_submit.asp?r=60.5655022421608&svr=05&dang=en_us&aid=5754036 | ・ P ← 曲 C D TurnitinUK ×                                    |                            |
|-----------------------------------------------------------------------------------------|-------------------------------------------------------------|----------------------------|
| Submit: Single File Upload *                                                            | STEP I O O                                                  |                            |
| First name                                                                              |                                                             |                            |
| Aleksandra                                                                              |                                                             |                            |
| ast name                                                                                |                                                             |                            |
| Hiscott                                                                                 |                                                             |                            |
| Submission title                                                                        |                                                             |                            |
| Marketing priniples and logos                                                           |                                                             |                            |
| LOGO.doox                                                                               | Clear file                                                  |                            |
| Upload Cancel                                                                           |                                                             |                            |
|                                                                                         |                                                             |                            |
|                                                                                         |                                                             |                            |
|                                                                                         |                                                             |                            |
|                                                                                         |                                                             |                            |
|                                                                                         | Copyright © 1998 – 2015 Turnitin, LLC. All rights reserved. |                            |
|                                                                                         | Usage Policy Privacy Piedge User Manuals Helpdesk           |                            |
| www.turnitinuk.com/t_submit.asp?r=60.56550224216088ksvr=058klang=en_us8kaid=5754036     |                                                             |                            |
| 🙆 🚞 🖸 🔍 💁 🕹 🔉 📑                                                                         |                                                             | ▲ 🕒 🔛 12:37<br>▲ 🕒 🔛 12:37 |

| Congratulations - your submission is com           | plete! This is your digital receipt. You                                                                                                    | can print a   |                      |
|----------------------------------------------------|----------------------------------------------------------------------------------------------------|---------------|----------------------|
| copy of this receipt from within the Docun         | nent Viewer.                                                                                                    |               |                      |
| Author:<br>Aleksandra Hiscott                      | « Page 1 »                                                                                                    | Once you hav  | e successfully       |
| Assignment title:<br>Midterm Assessment            | Avgiti/fusion<br>Decrety Landoe                                                                                                    | submitted w   | u will receive an e- |
| Submission title:<br>Marketing priniples and logos | Service and a service in the service of the service of the service | sublitted, ye |                      |
| File name:<br>LOGO.docx                            |                                                                                                    | mail, which y | ou should save.      |
| File size:<br>18.36K                               |                                                                                                    |               |                      |
| Page count:                                        |                                                                                                    |               |                      |
| Word count:<br>42                                  |                                                                                                    |               |                      |
| Character count:<br>211                            |                                                                                                    |               |                      |
| Submission date:<br>02-Nov-2015 12:37 GMT          |                                                                                                    |               |                      |
| Submission ID:                                     |                                                                                                    |               |                      |

## 4 Submission Problems

If you are experiencing difficulties in accessing Turnitin, please contact the Information Centre who will try to assist you: <a href="mailto:studentadvice@lca.anglia.ac.uk">studentadvice@lca.anglia.ac.uk</a>. If necessary, they will refer your case to a member of the Academic Office.